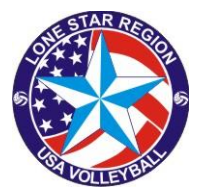

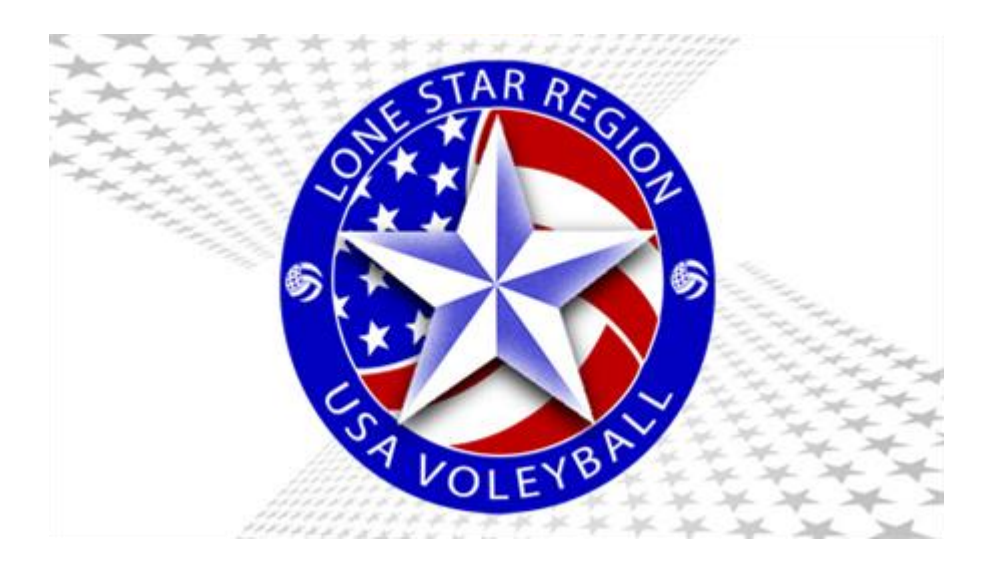

# Procedure for Verifying Official Status in

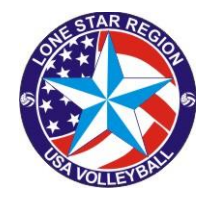

Login to your Sports Engine account – <u>My.SportsEngine.com</u>

| 2 Select "C         | Credentials" from the left menu.                        |
|---------------------|---------------------------------------------------------|
| CL                  | Home                                                    |
| Charlene Longostino |                                                         |
| Home                | USA Volleyball Academy LAUNCH                           |
| Household           |                                                         |
| Schedule            |                                                         |
| Teams               |                                                         |
| Bills               | Upcoming Events See all events                          |
| Registrations       | Nothing Colordadad                                      |
| Memberships         | You're in the clear! No games or events on the horizon. |
| Credentials         |                                                         |

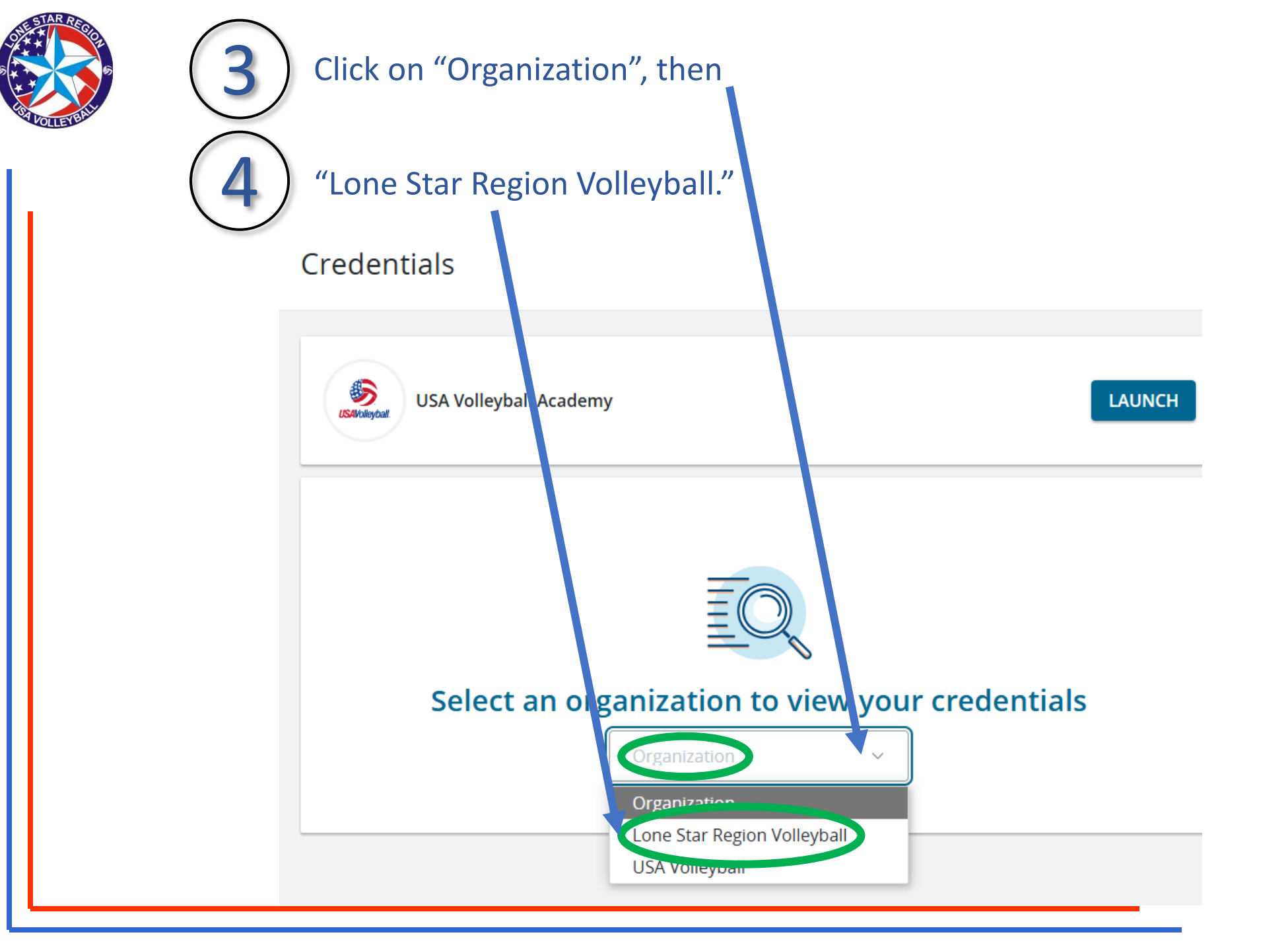

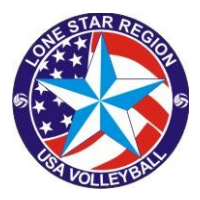

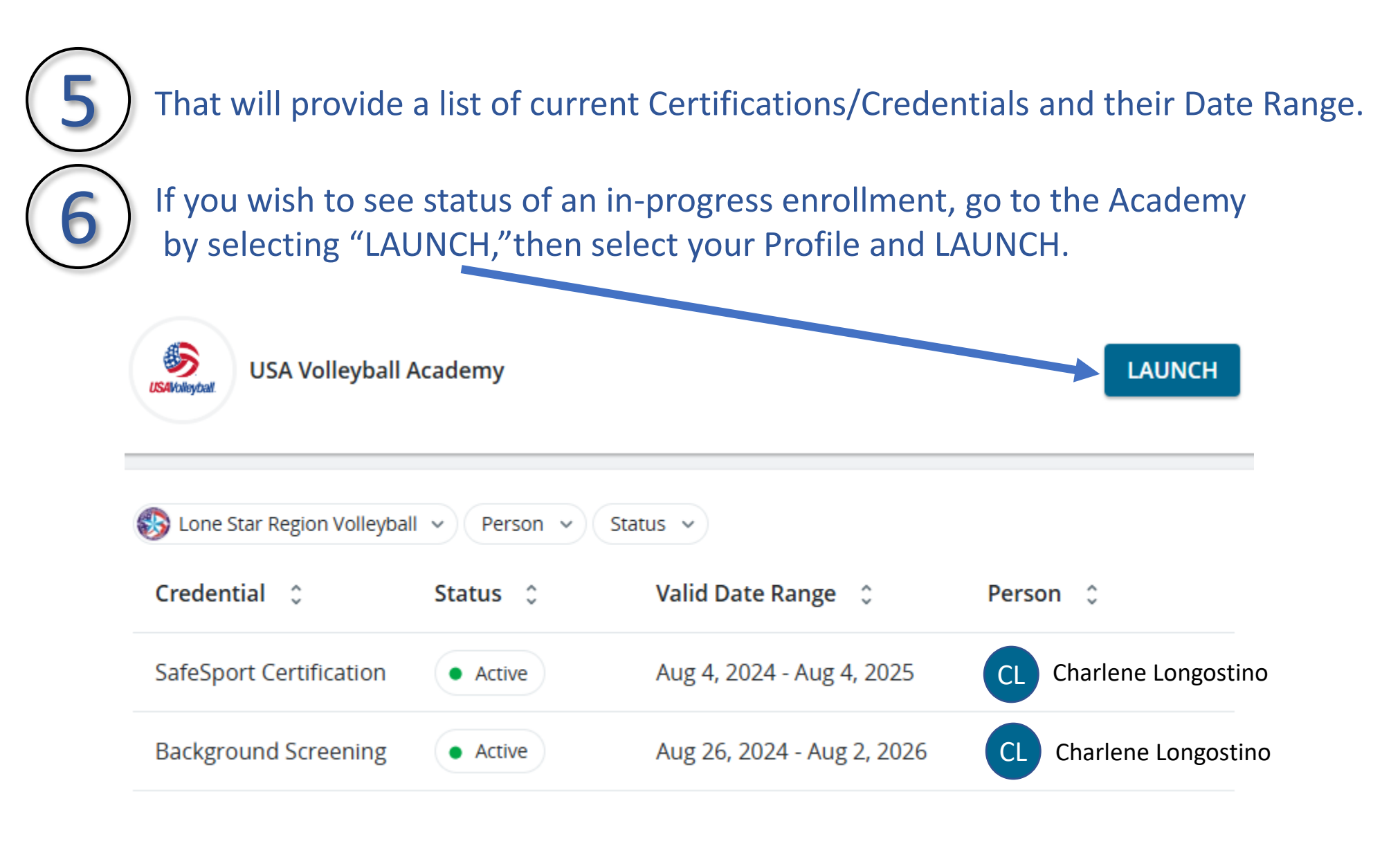

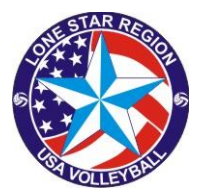

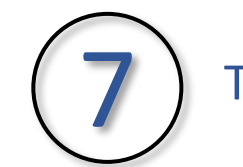

## That will provide a list of enrollments and their progress

### **Completion progress is indicated at the bottom**

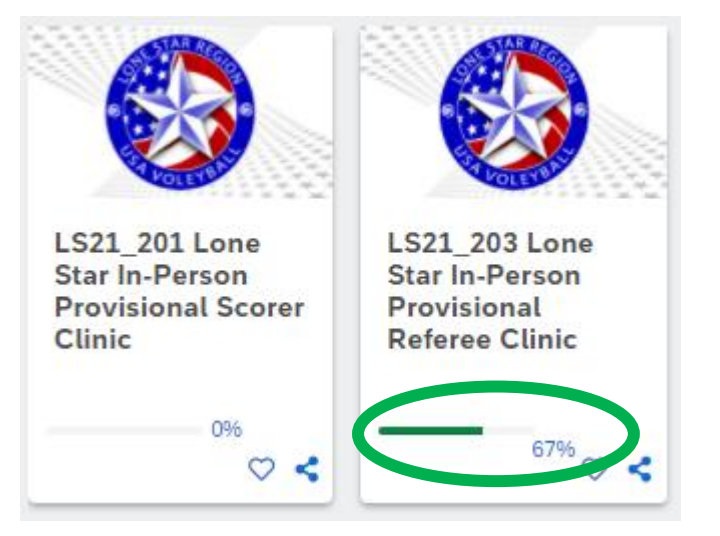

### Click on the course to retrieve the status details.

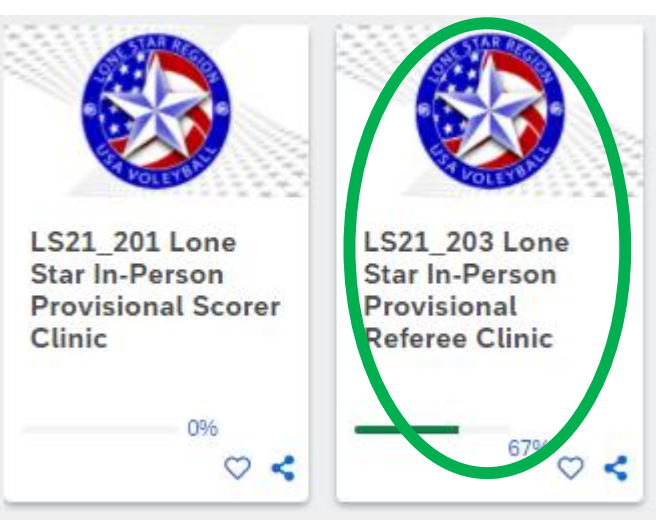

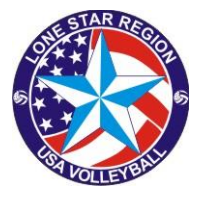

## Completed modules will be indicated by a green circle with a check.

| E Modules                        | LS21_203 Lone Star In-Person<br>Provisional Referee Clinic<br>Continue this course | 67% |  |
|----------------------------------|------------------------------------------------------------------------------------|-----|--|
| LS21_203 Application Received    |                                                                                    |     |  |
| S21_203 Payment Received         |                                                                                    |     |  |
| S21_203 Clinic Attended          |                                                                                    |     |  |
| LS21_203 Exam Completed          |                                                                                    |     |  |
| LS21_203 First Rating Submitted  |                                                                                    |     |  |
| LS21_203 Second Rating Submitted |                                                                                    |     |  |

Items requiring attention will be indicated by a blank circle.

#### If "Ratings" are not marked as completed, you need to send in your two Score Sheets or two Referee Ratings

Send score sheets to: C.L. 'Steve' Crane, <u>clcrane@swbell.net</u> 18710 Appletree Hill Lane, Houston, TX 77084 Send referee ratings to: Joe Campbell, Referee Chair, <u>iokepa1@yahoo.com</u> 16305 Lewis St, Jersey Village, TX 77040